他Adobe (アドビ)のホーム画面が表示されます。

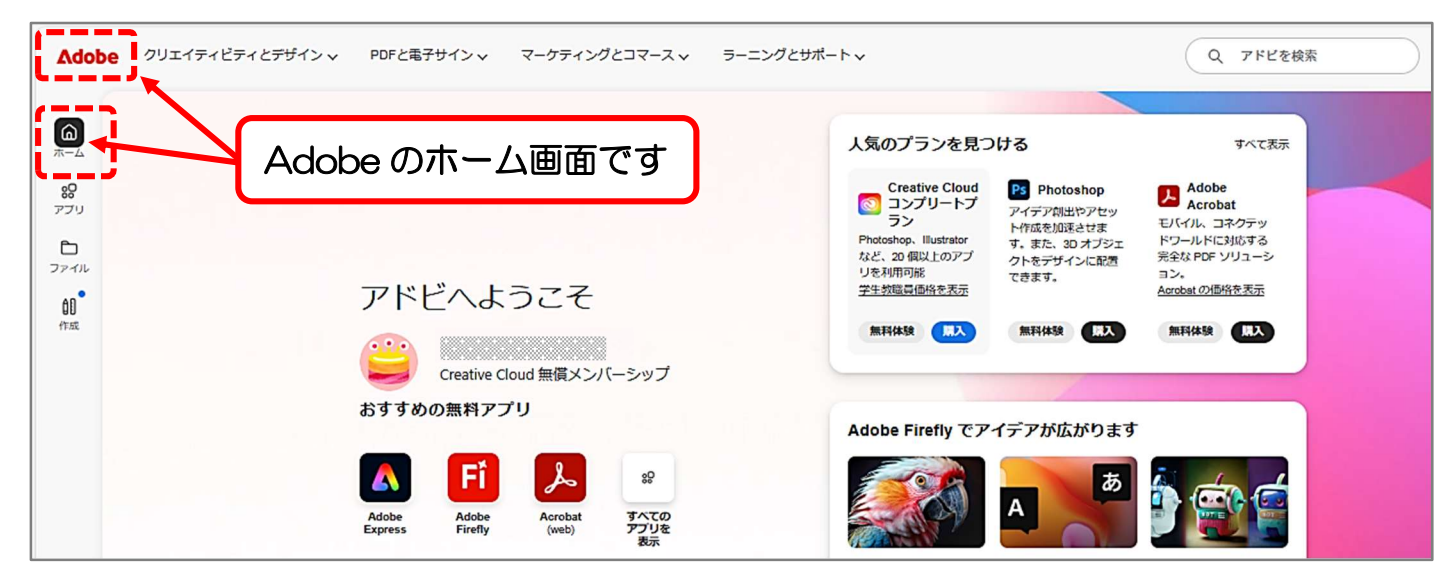

## <sup>15</sup>Adobe Firefly をクリックします。

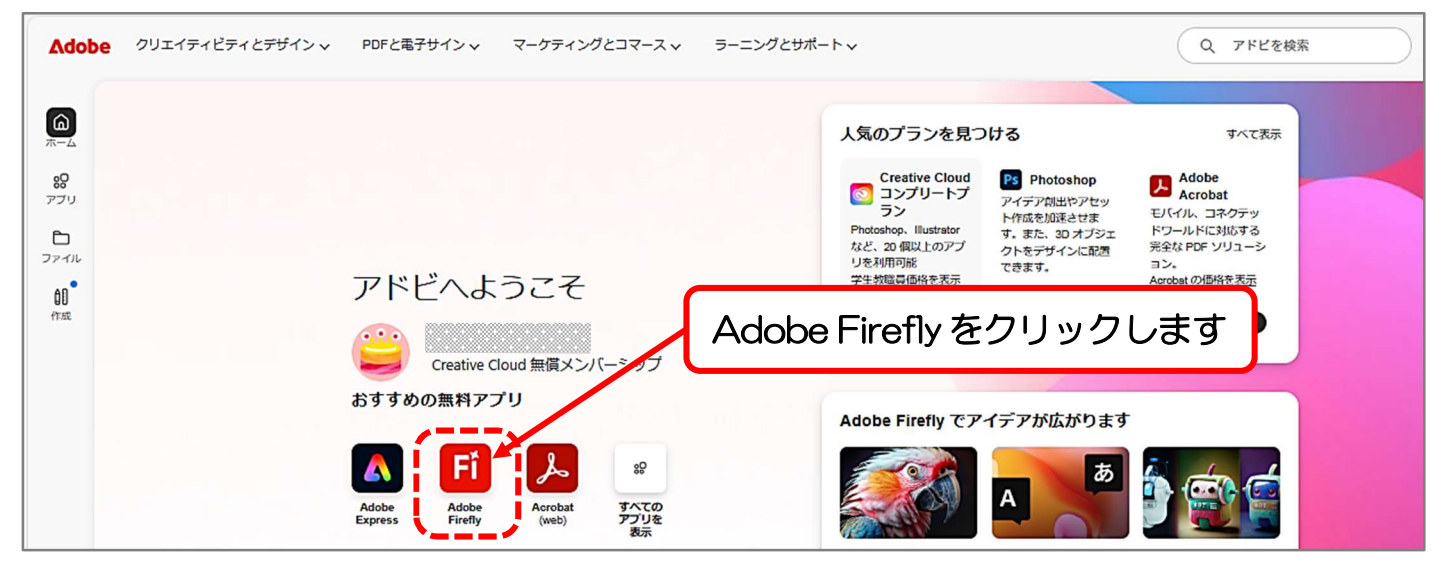

### 16Adobe Fireflyのホーム画面が表示されます。

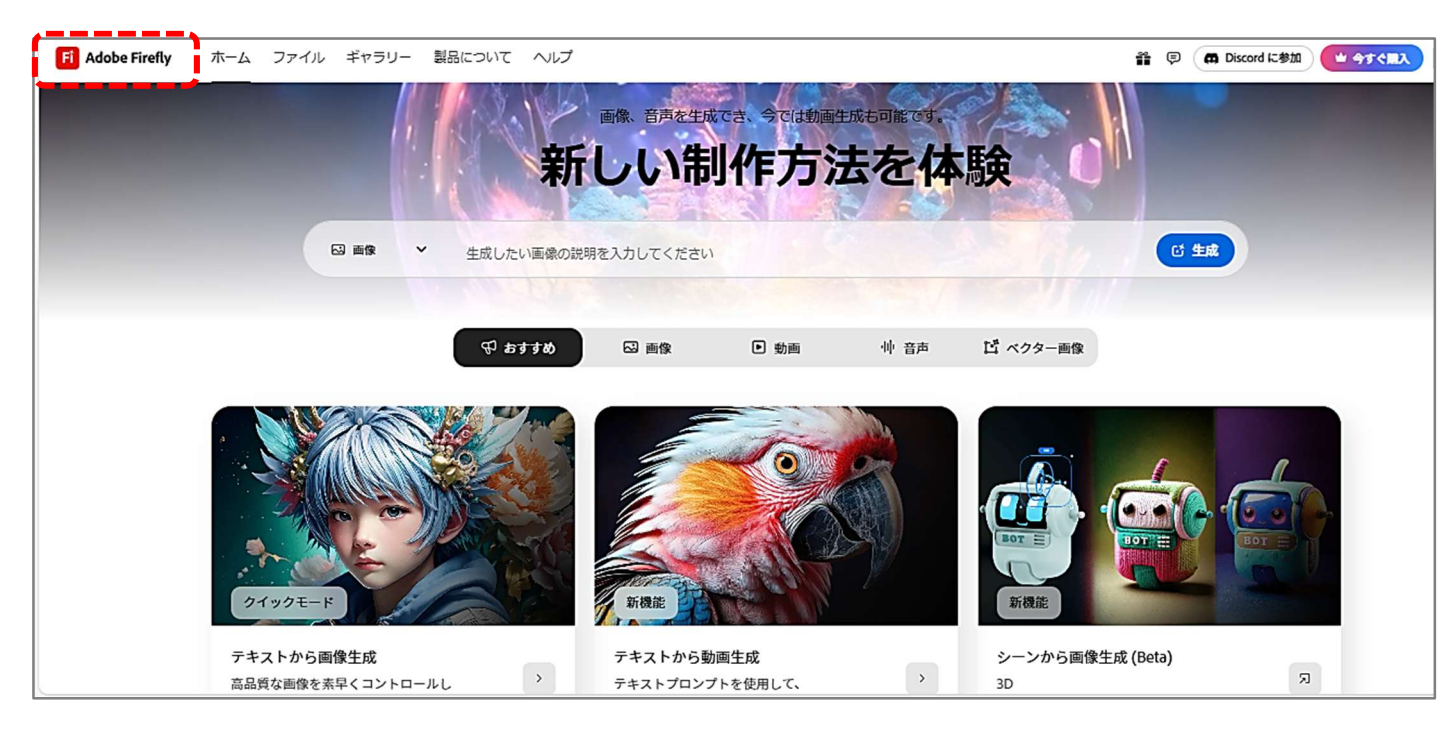

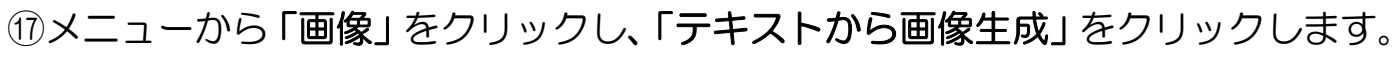

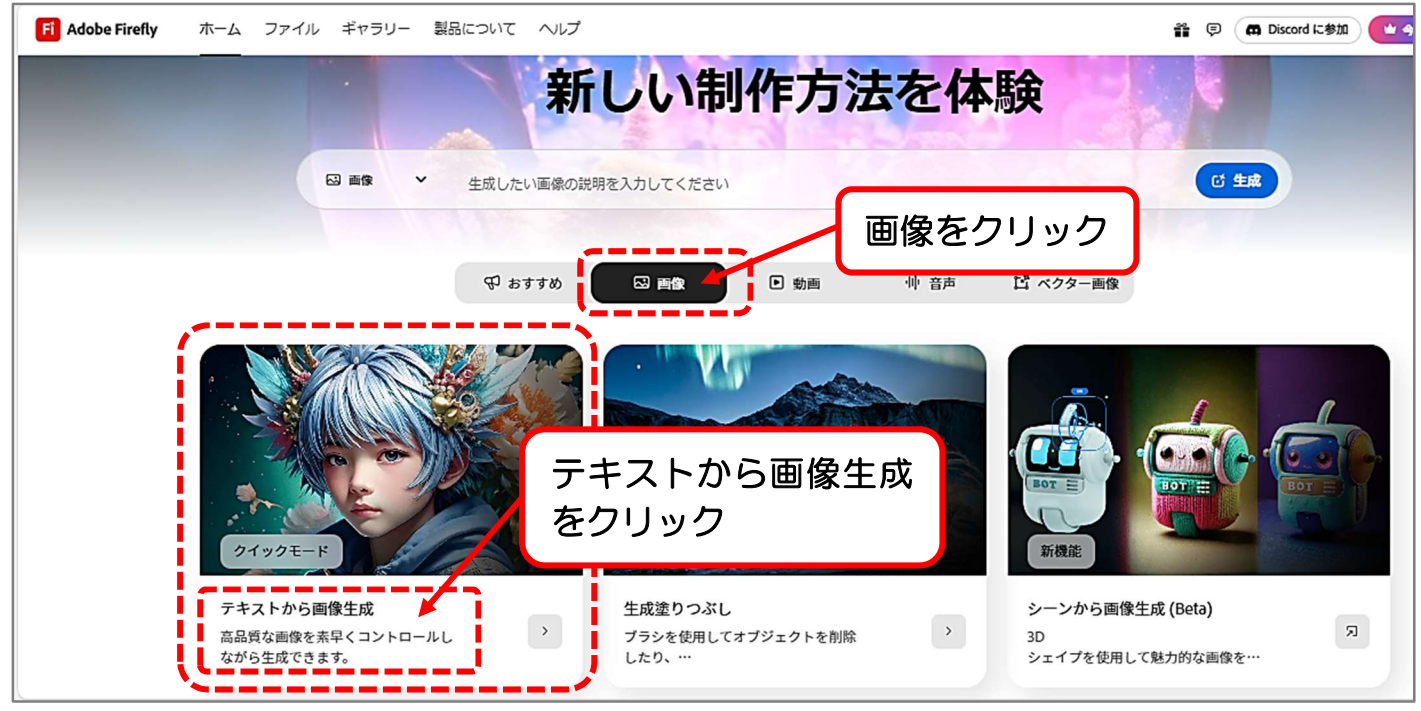

18「テキストから画像生成」の説明画面が表示された場合は、開始をクリックします。

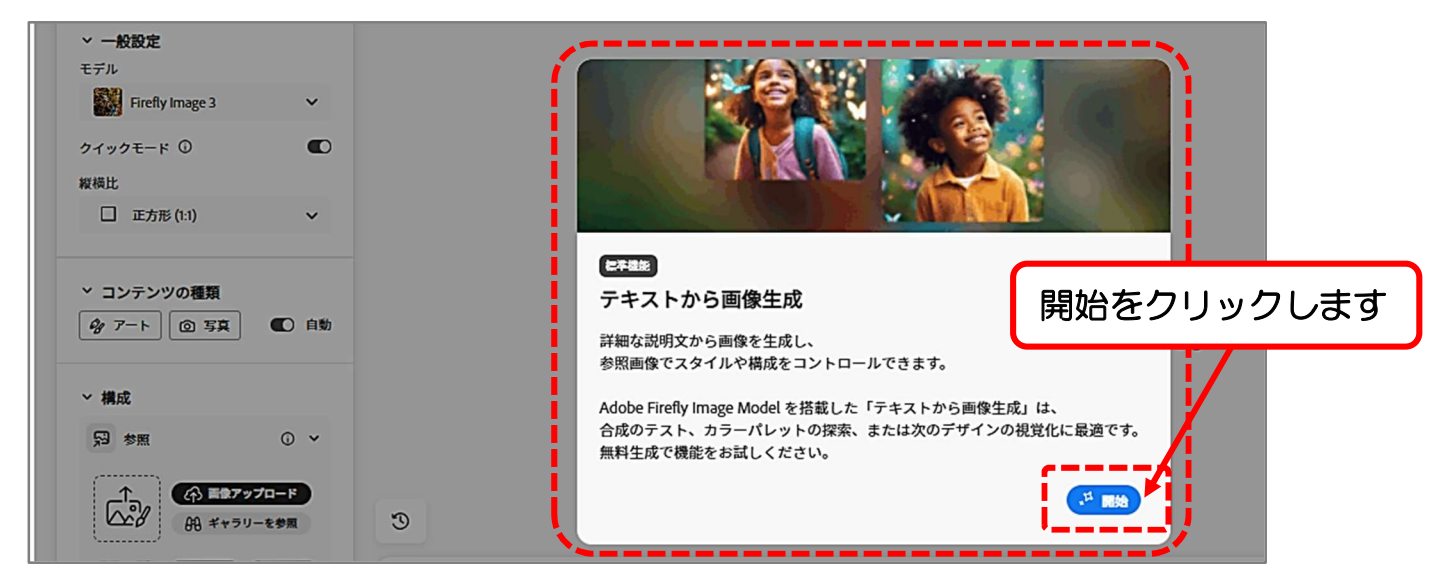

19テキストから画像生成の作業画面が表示されます。

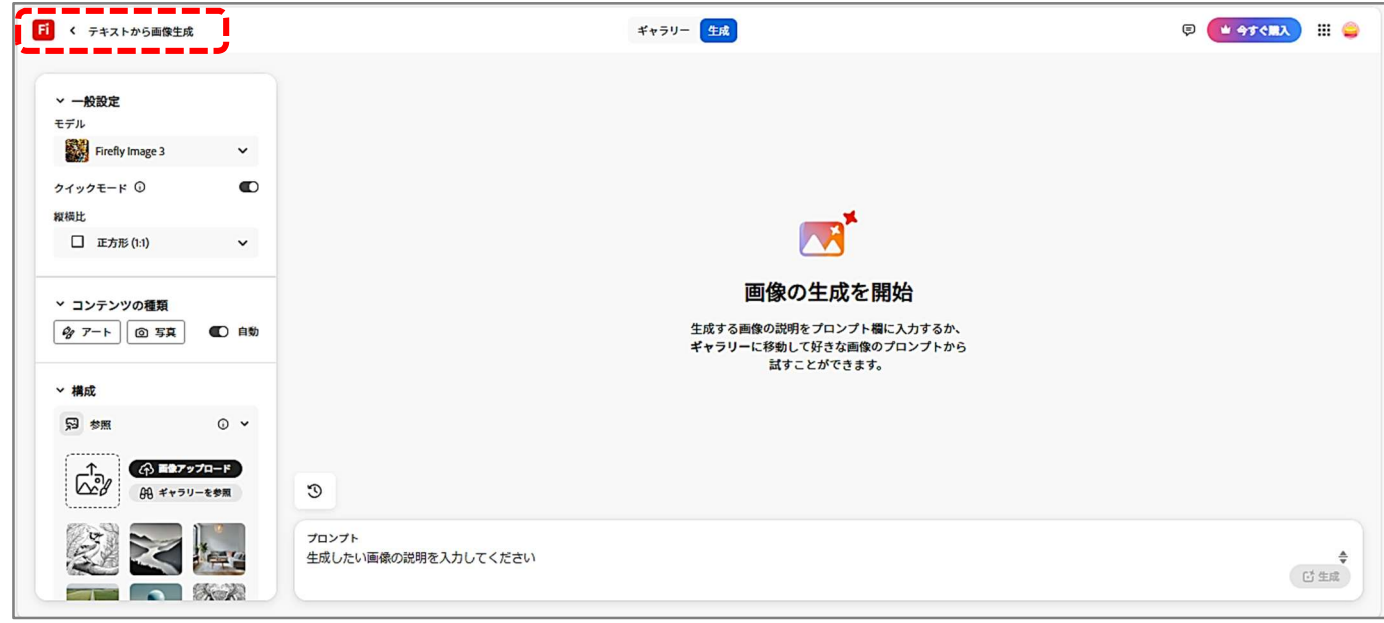

⑩画面下のプロンプト入力の枠内に、作成したい画像やイラストのイメージを具体的

に入力します。※AIに作業を依頼するための指示文を「プロンプト」と言います。

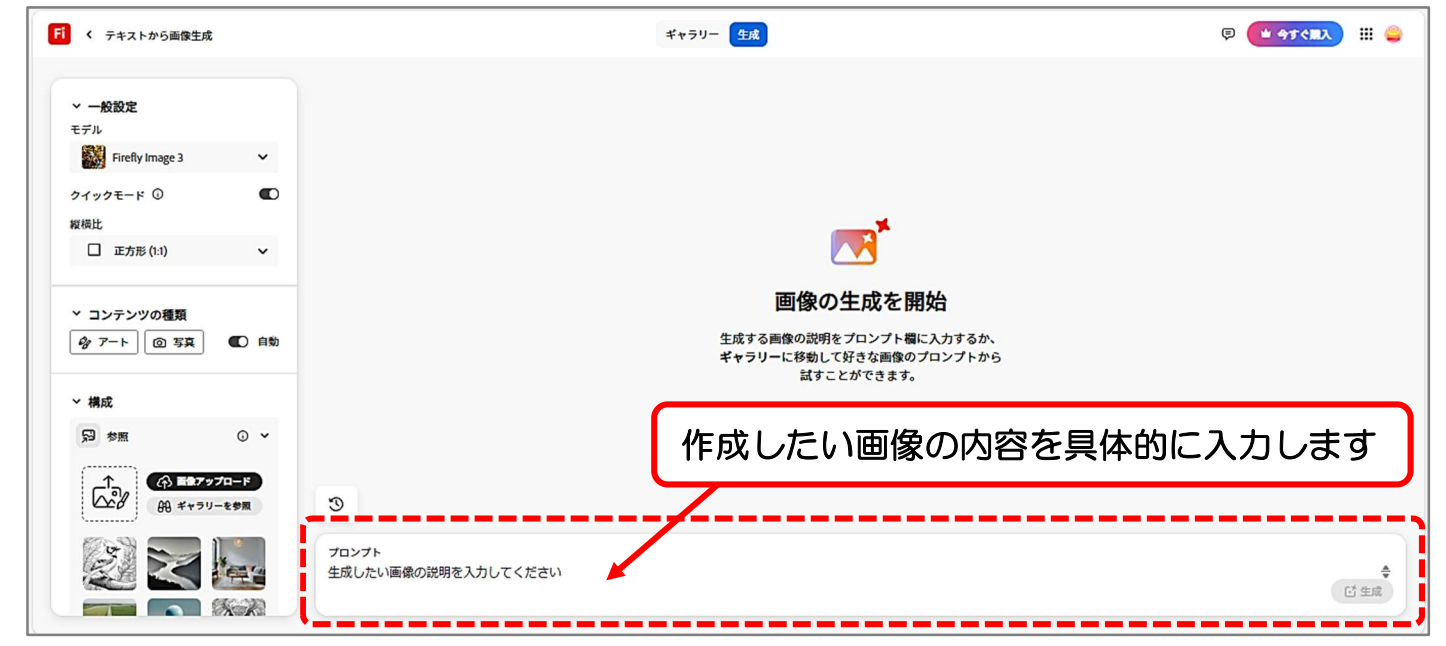

②枠内をクリックし、「砂漠の真ん中にあり、滝が流れ草木が生え花が咲く100年

後の未来都市で、生活する人々の営みをイラストで作成して」と入力します。

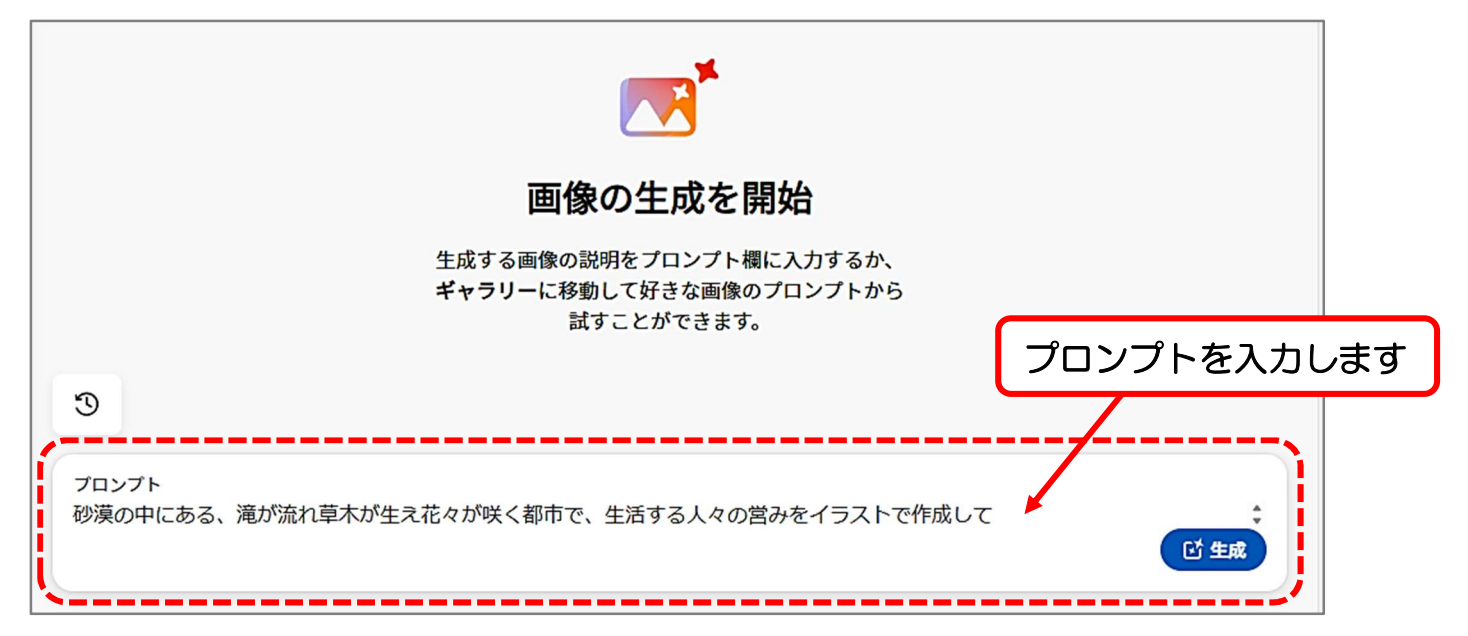

22縦横比を正方形、コンテンツの種類のアートをクリックし、生成をクリックします。

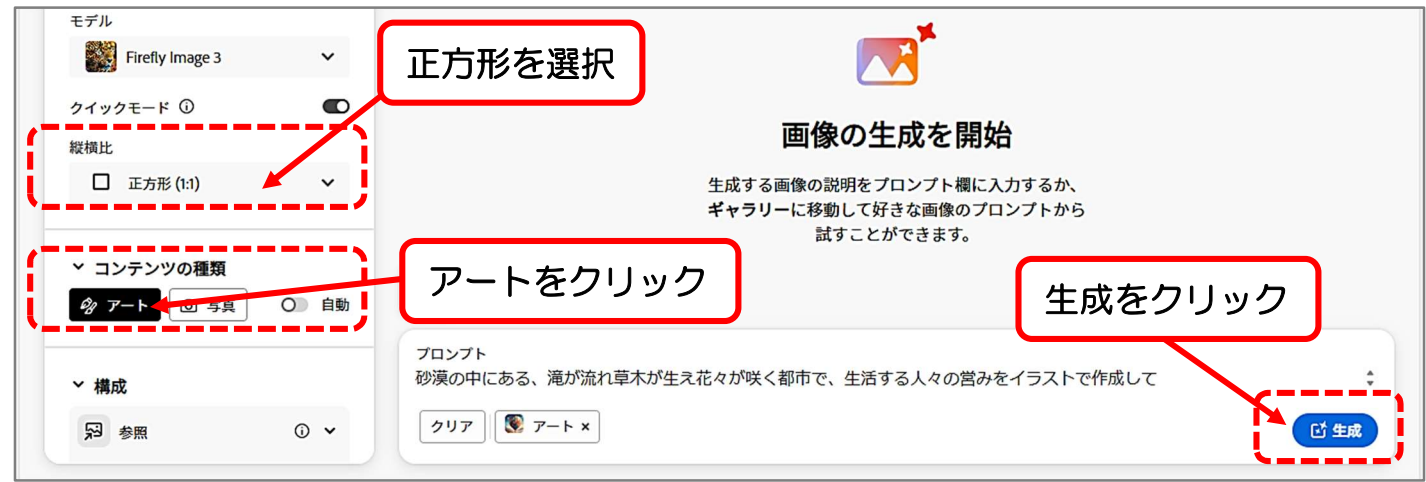

②画像が4枚生成されます。

※テキストの画像とは異なる場合があります。

④気に入った画像をクリックして選択しましょう。

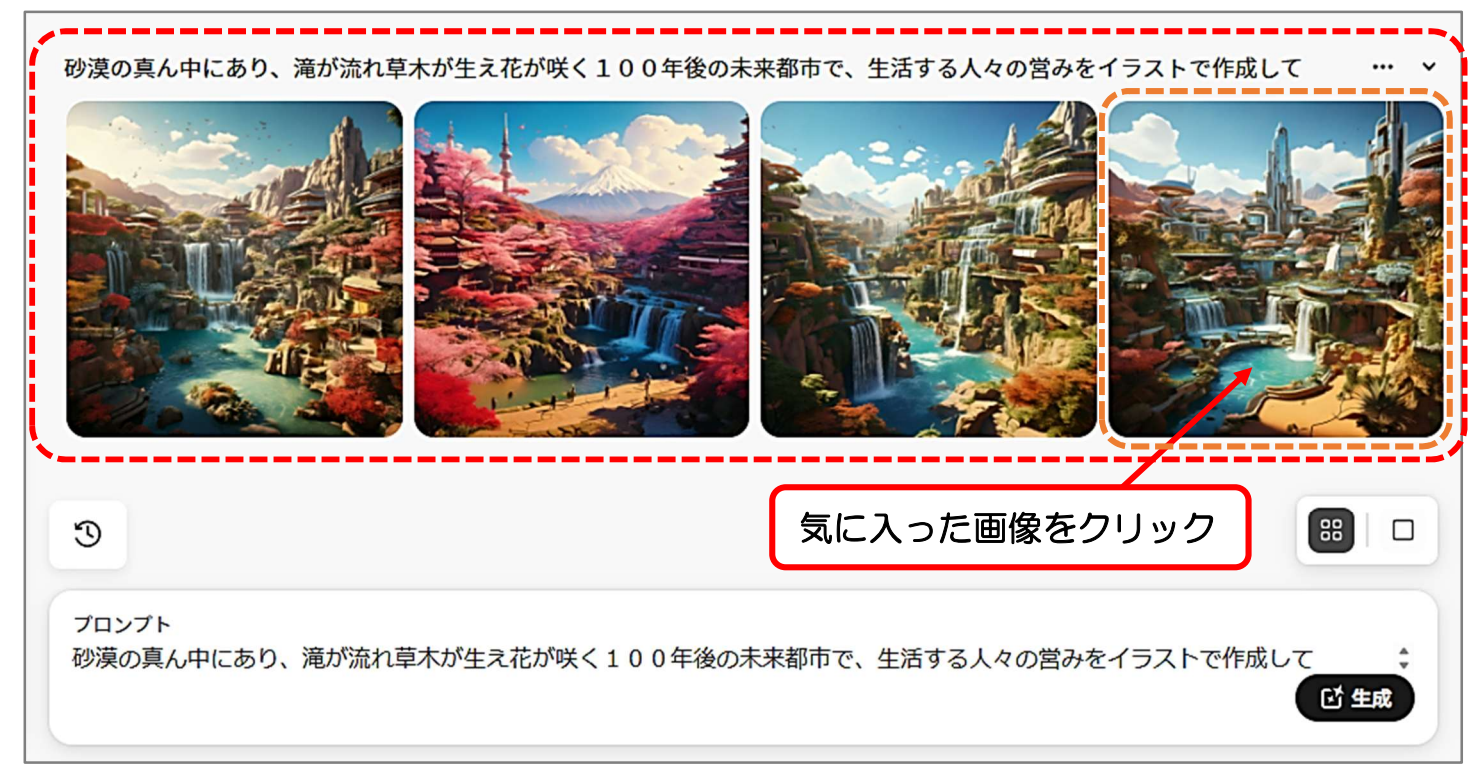

### 25 選択した画像を拡大して確認することができます。

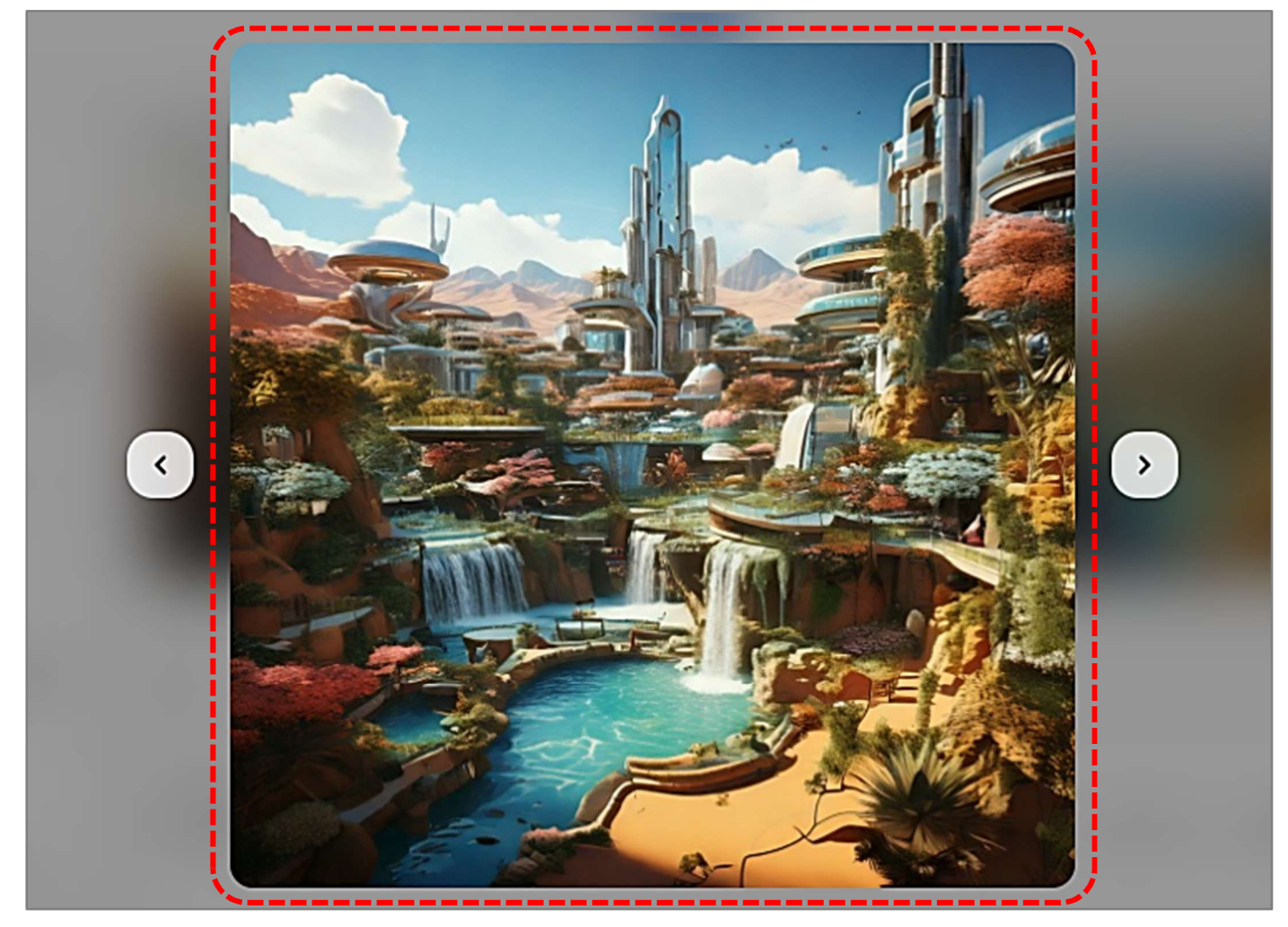

26 画像をパソコン内に保存(ダウンロード)しましょう。

⑦画像の右上をポイントし、ダウンロードボタンを表示させます。
 ⑧ダウンロードボタンを 
 ⑦ クリックします。

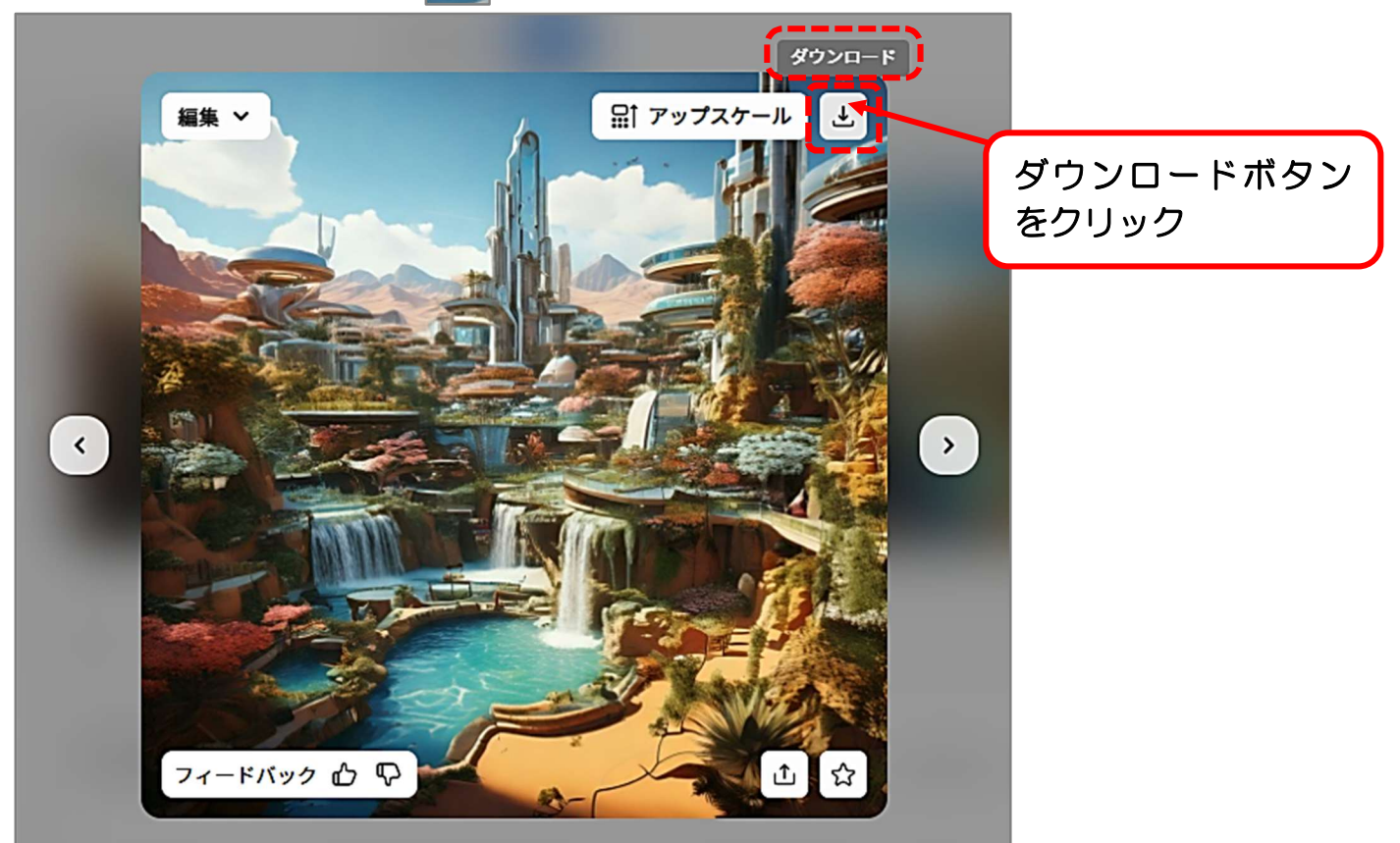

29画面右上にダウンロードの画面が表示され、ダウンロードの完了が確認できます。

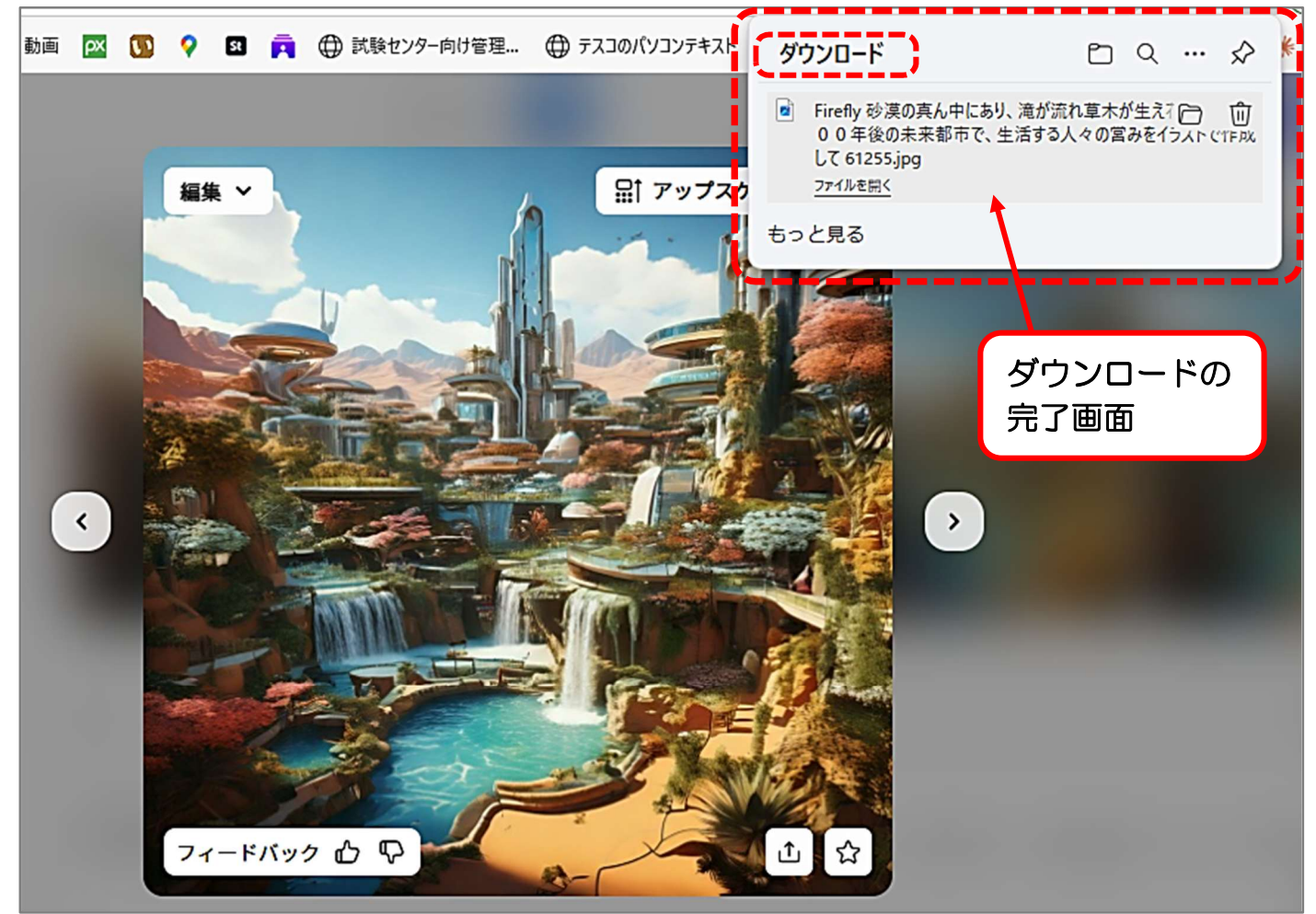

12下記の画面が表示された場合は、ご自身の希望の選択肢をクリックします。

※教室の場合はスタッフにお尋ねください。

13今回は「はい」をクリックします。

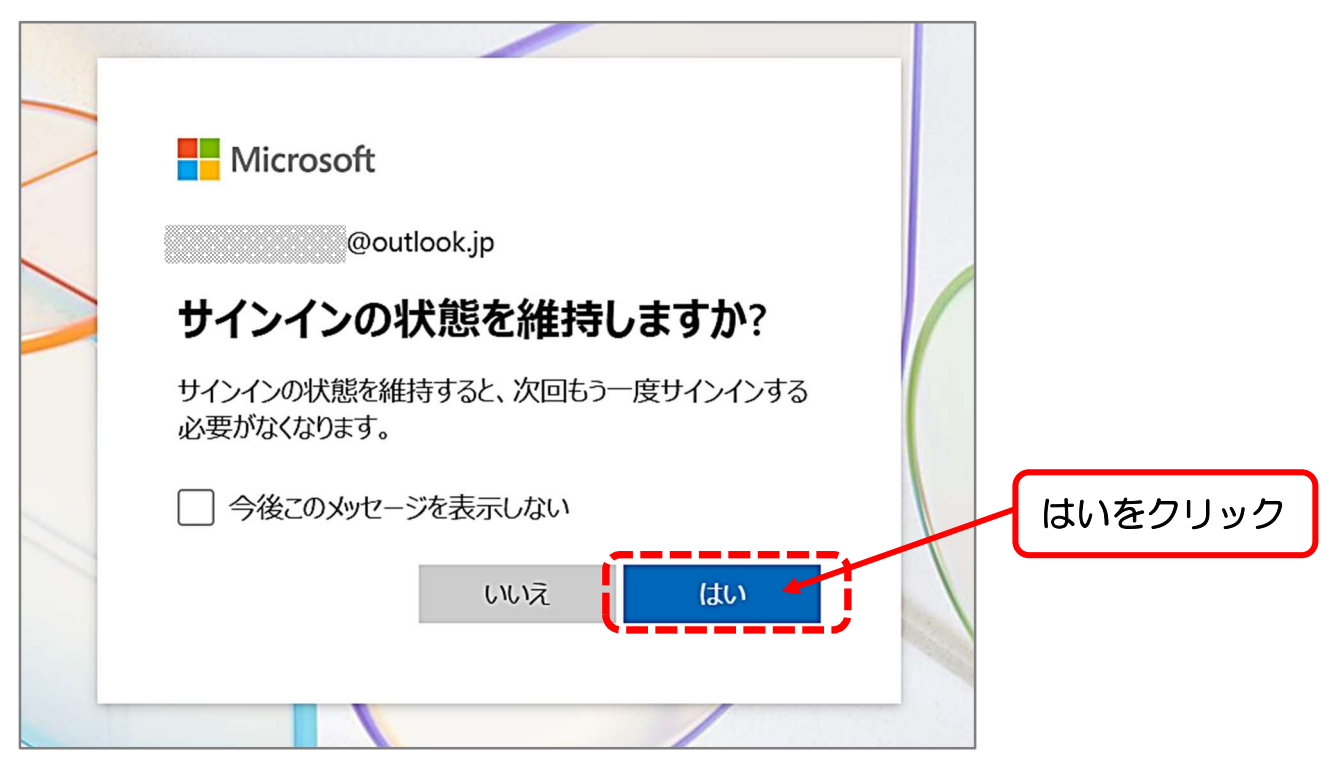

他Bing イメージクリエーターの、AI で画像を作成する画面が表示されます。

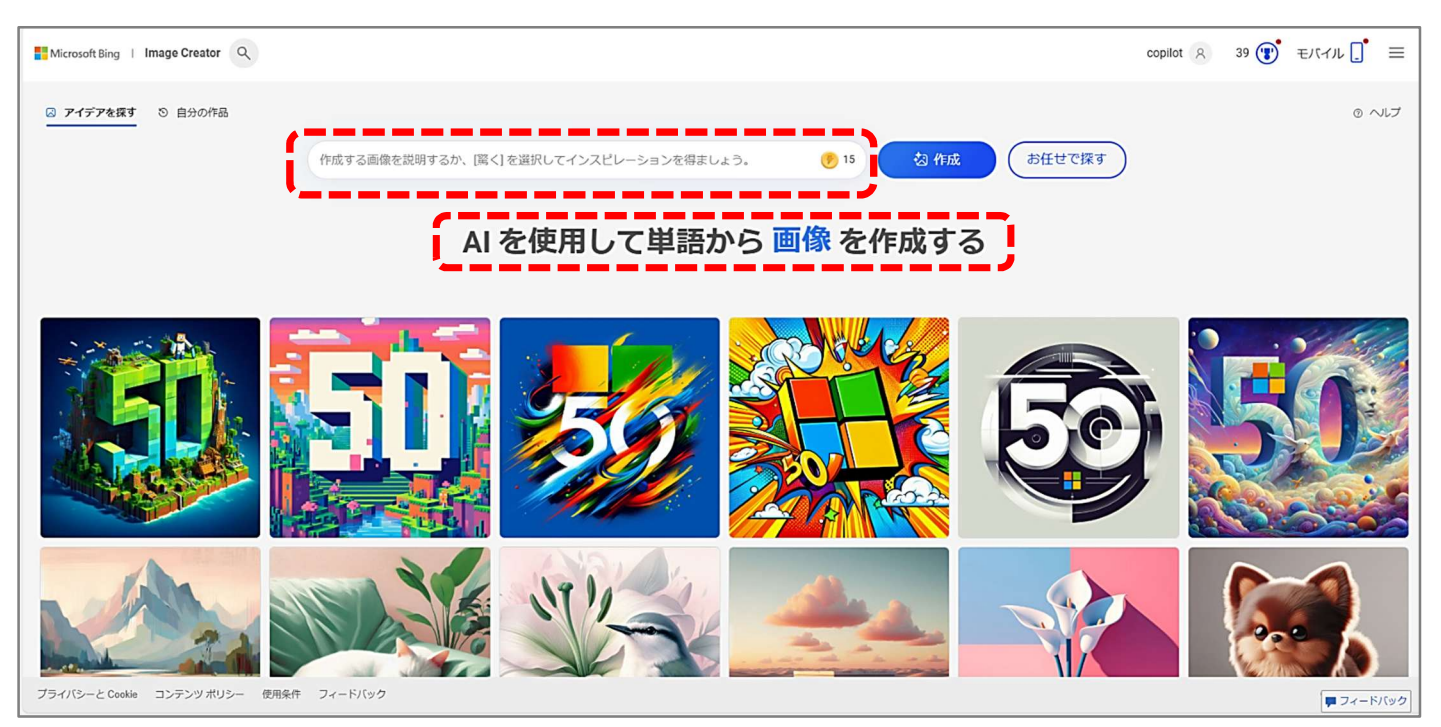

(1)検索窓に、作成したい画像について具体的な文章(テキスト)を入力します。※画像を作成するために入力する文章(指示文)の事をプロンプトと言います。

10検索窓に「宇宙ステーションで、地球を背景にスマホで自撮りをするライオン」と 入力し、作成ボタンをクリックします。

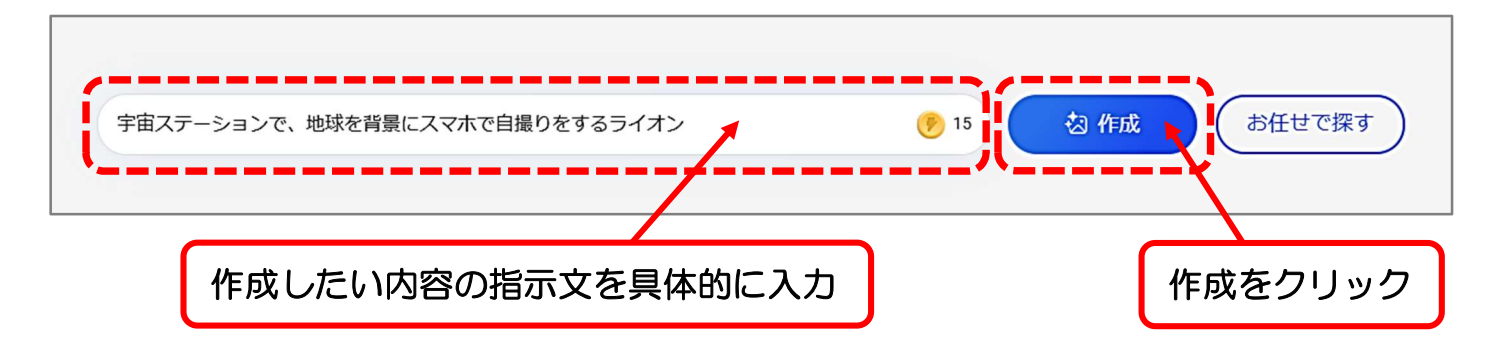

# 17Bing イメージクリエーターが、AI で画像の作成を開始します。

| Image Creator Q                         |                                                             |
|-----------------------------------------|-------------------------------------------------------------|
| <ol> <li>         自分の作品     </li> </ol> | 宇宙ステーションで、地球を背景にスマホで自撮りをするライオン 🥐 15 作成中 …<br>画像はAIが作成しています  |
|                                         | <b>レント</b><br>アニメのようなマンガのスタイルを提案する<br>*東京のバス停で待つ猫、アニメ漫画"を試す |

18指示文の内容をもとに、AIが画像を4枚作成してくれます。

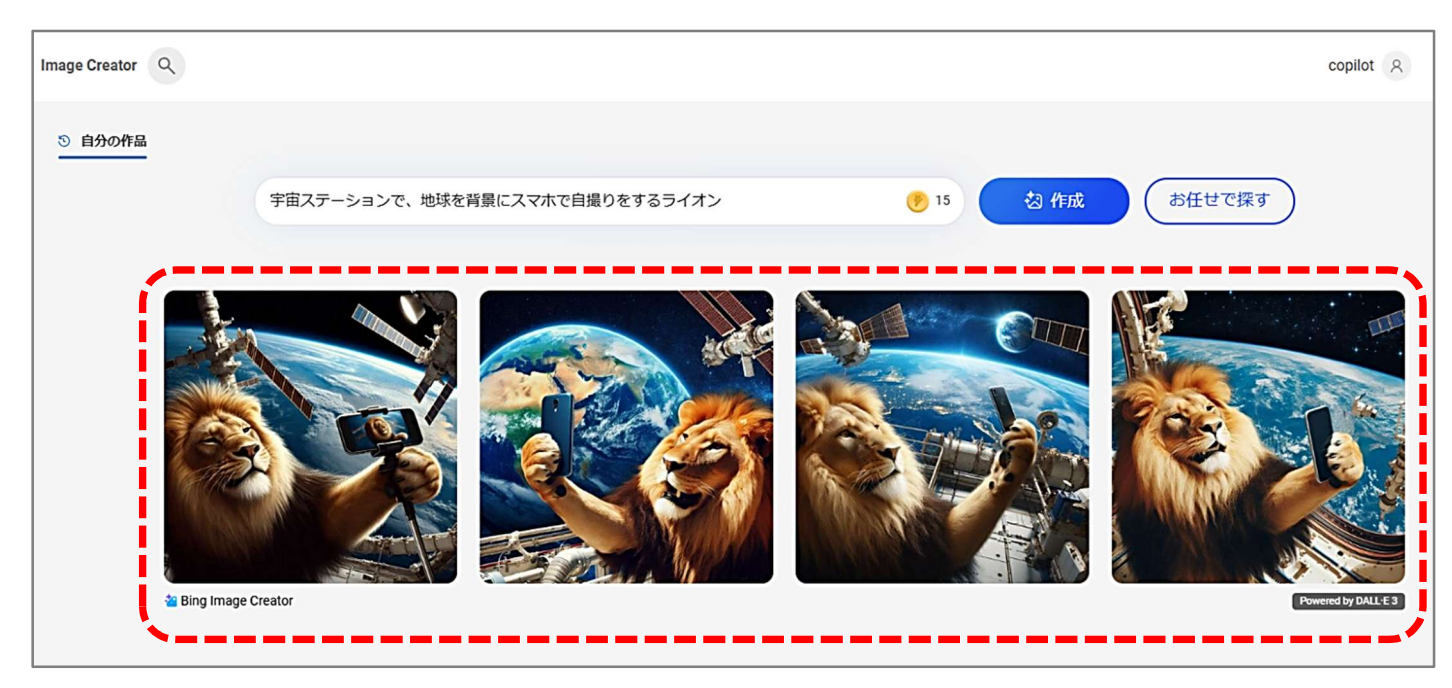

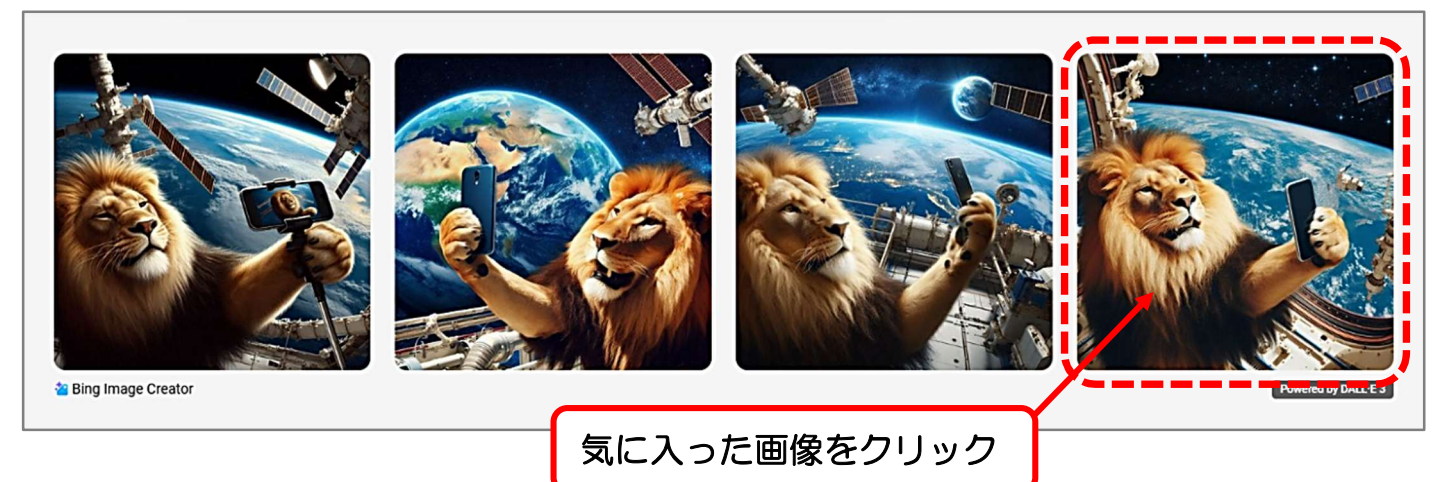

20画像が大きく表示され、確認することが出来ます。

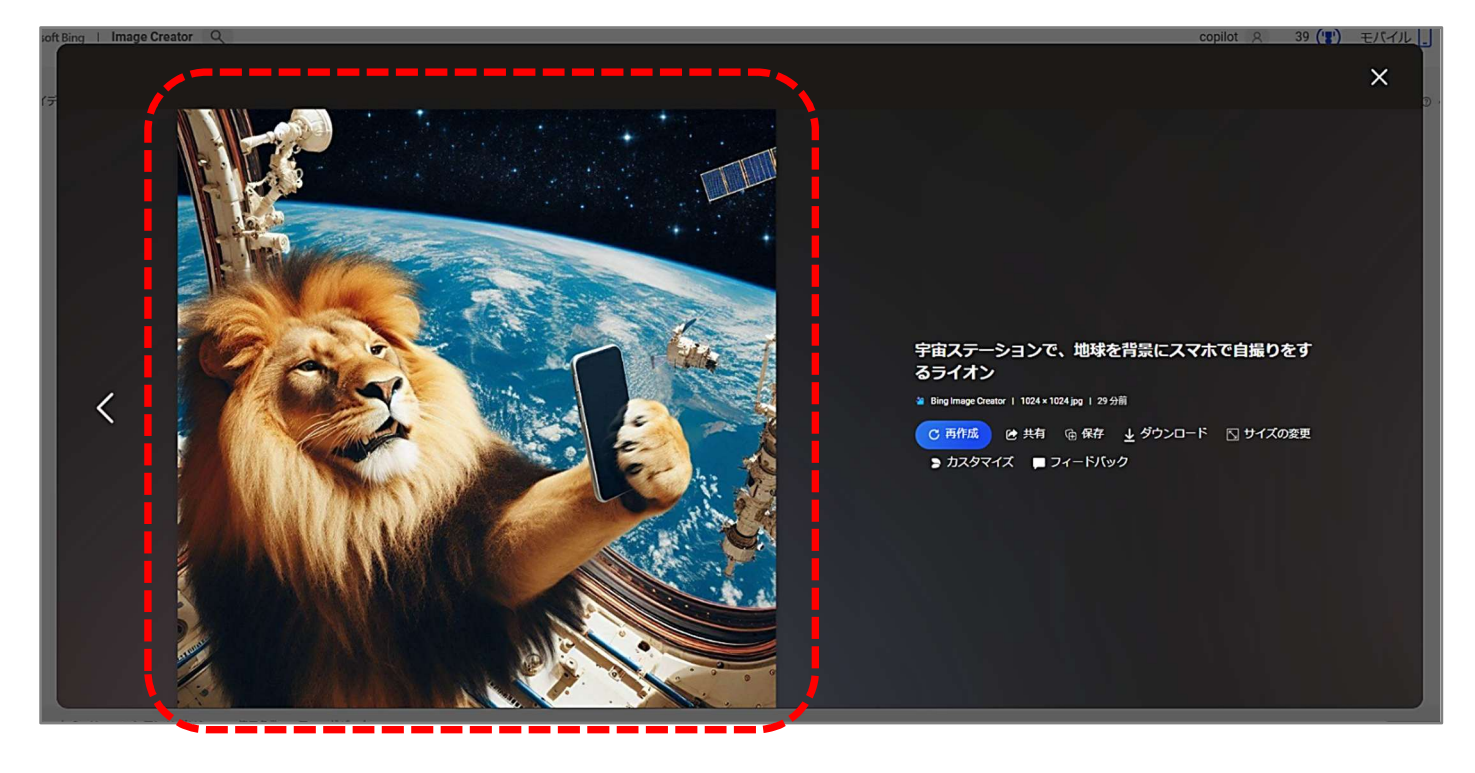

②画像をパソコン内にダウンロードしましょう。右側の表示からダウンロードをクリックします。

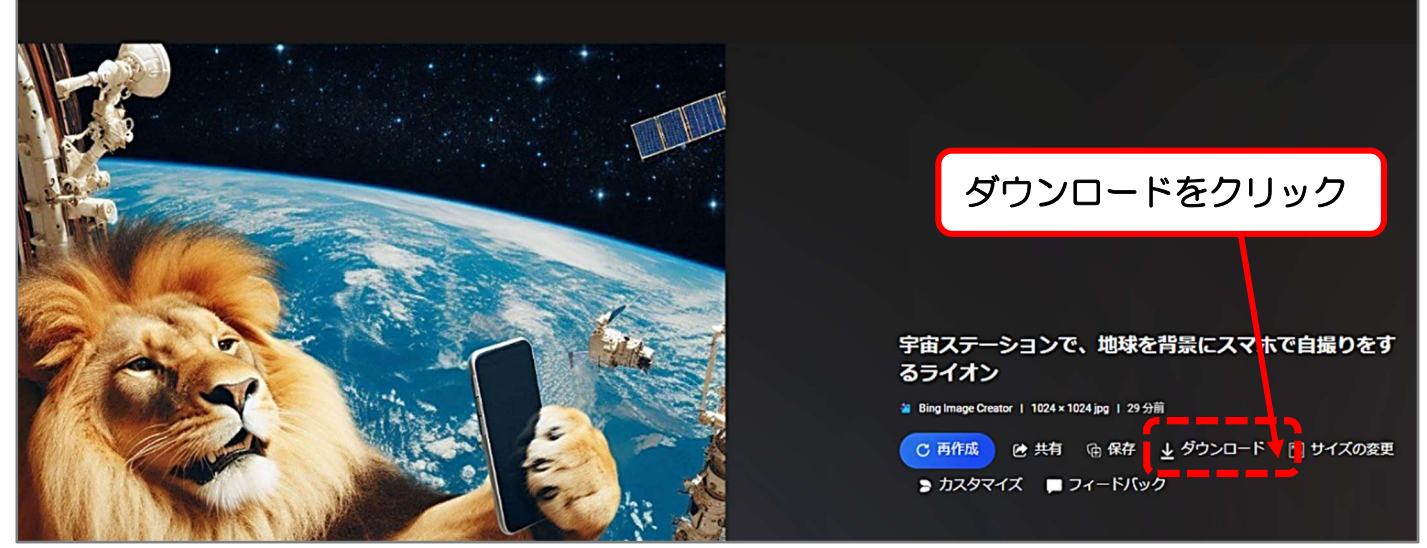

12 Canva で画像を作成しましょう。画面左下の「Canva Al」をクリックします。
 ※アップデート前の画面では「ドリームラボ」の表示になります。

| ≡<             | Canva        |                      |                  | t and the second second second second second second second second second second second second second second se |
|----------------|--------------|----------------------|------------------|----------------------------------------------------------------------------------------------------|
| <b>十</b><br>作成 | 最近のデザイン      | さる                   | も、何をデザイ          | ンしましょう                                                                                                    |
|                |              |                      | 白 あなたのデザイン 田 テンス | 新機能<br>プレート ※ Canva AI                                                                                         |
|                |              | C デザイン、フォ            | ォルダ、アップロードを検索    |                                                                                                    |
|                |              |                      |                  |                                                                                                    |
| F>7U-F         | Carlva Arejo |                      |                  |                                                                                                    |
| ブランド           |              | テラジ(酸) スプレットジートキュスプト | ド ション            | 수员上가귀가 페벨 F<br>-                                                                                               |
| Canva Al       |              | ディズニーキャラクターデ         | 『かいじゅうステップ』で     | いらすとやをデザインに使                                                                                                   |

13テキスト(文章)から画像が作成できる Canva AIの画面が表示されます。

| ≡<                | Canva   | ▼ まず30日間無料で試す 🕀 🕨                                                            |
|-------------------|---------|------------------------------------------------------------------------------|
| +作成               | 最近のデザイン | さあ、何をデザインしましょう?                                                              |
| <u>(</u> )<br>л-4 |         | 日 あなたのデザイン 田 テンプレート ※ Canva AI X                                             |
| Θ                 |         | あなたのアイディアを教えてください。自動的に形にします                                                  |
|                   |         | $(+) \qquad \qquad \textcircled{2} \rightarrow$                              |
| テンプレート            |         | び 画像を作成   ジ 文書を下書き   ↓ コードを生成                                                |
| (CO)<br>ブランド      |         | Canva Alは不正確な場合があります。正確性を確認してください。 <u>利用規約を見る</u> ・ <u>フィードバックして再提出してもらう</u> |
| Canva Al          |         | AIを使ってできることをチェック                                                             |

14「画像を作成」ボタンをクリックし、次に検索窓の枠内をクリックしてカーソルを

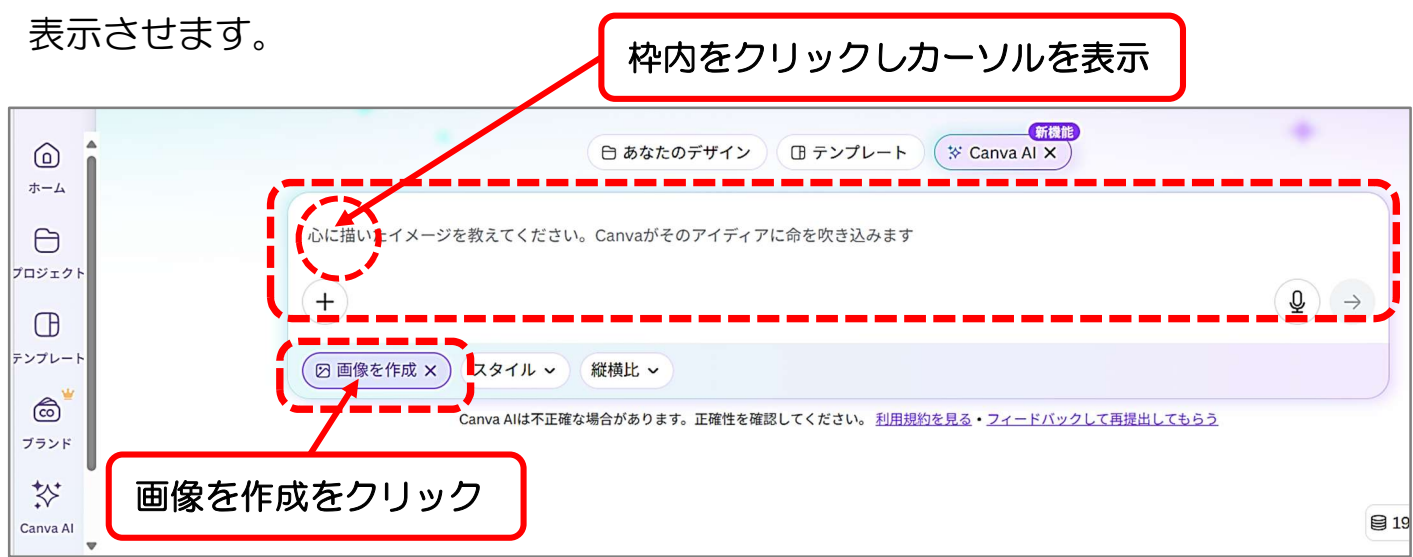

15枠内にカーソルが表示されたら、画像にしたい内容を文章で入力します。①「湖畔

に浮かぶお菓子のお城を、雲の上から眺めるコアラ」と入力し送信をクリック。

| さあ、何をデザインしましょう?                                                                            |                       |  |  |  |
|--------------------------------------------------------------------------------------------|-----------------------|--|--|--|
| 日 あなたのデザイン 田 テンプレート ※ Canva AI X                                                           |                       |  |  |  |
| 湖畔(こはん)に浮かぶお菓子のお城を、雲の上から眺めるコアラ                                                             | 送信をクリック               |  |  |  |
| - 指示文を具体的に入力                                                                               |                       |  |  |  |
| <ul> <li>図 画像を作成 × スタイル × 縦横比 ×</li> <li>Canva Alは不正確な場合があります。正確性を確認してください。利用規約</li> </ul> | を見る・フィードバックして再提出してもらう |  |  |  |

16Canva AIが具体的な指示文を元に、画像を4パターン作成してくれます。 17気に入った画像をクリックして選択してみましょう。

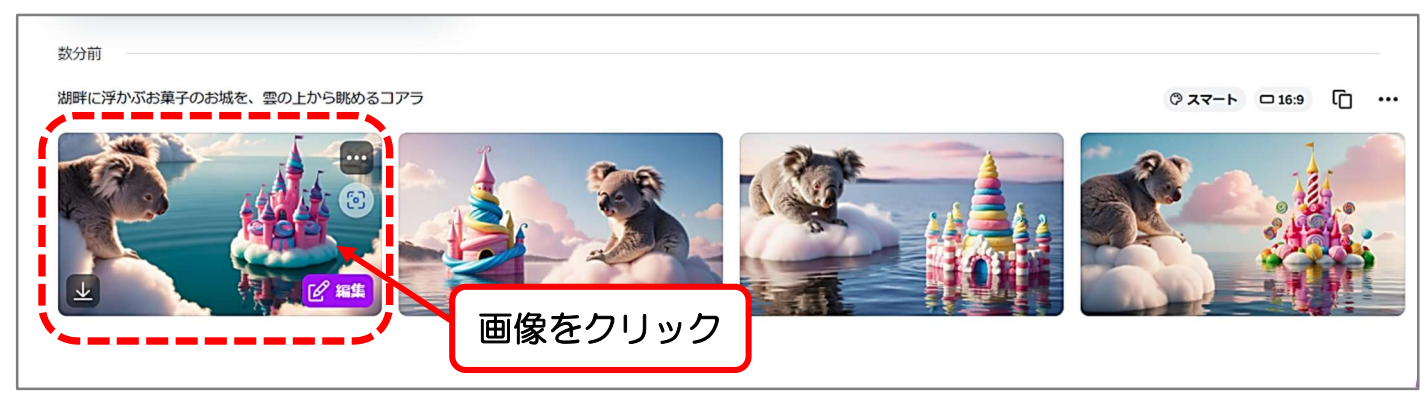

18画像が拡大表示され、大きな画面で確認することができます。
 19変更する部分がある場合は、追加の指示をしてみましょう。
 20画面下の「何を変更しますか?」の枠内に、「虹と湖を泳ぐイルカを追加して」と変更する内容を入力し、枠内右の①マークをクリックします。

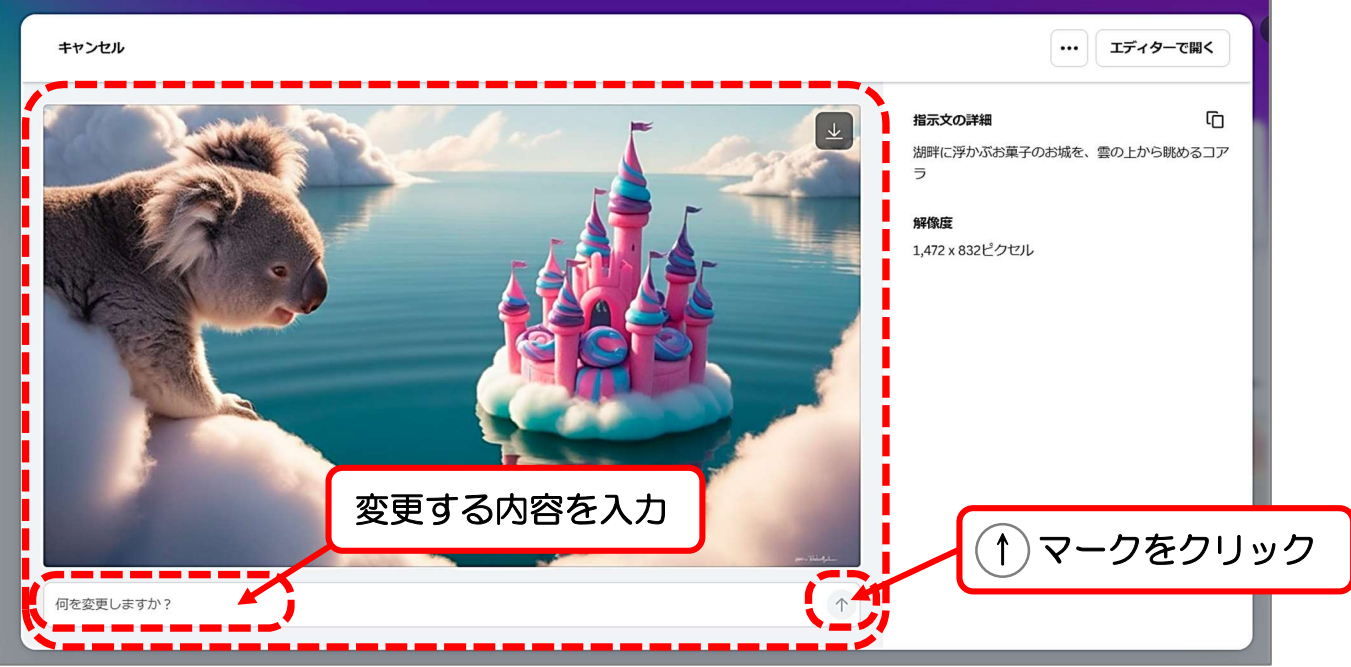

②Canva AI が虹とイルカを追加した画像を1枚作成してくれました。凄いですね。

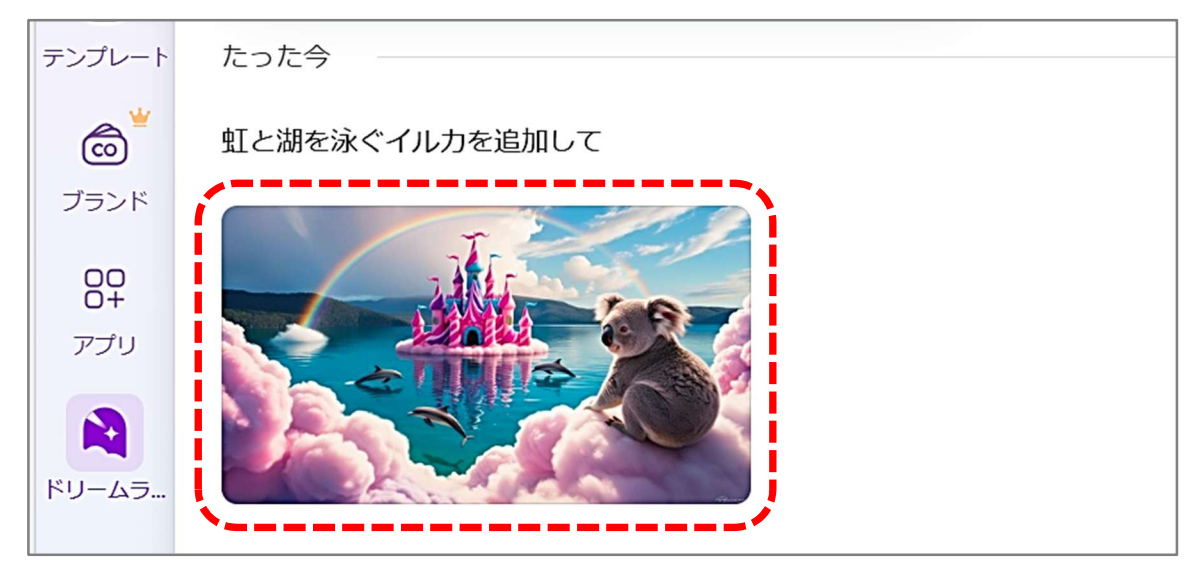

22画像をクリックして大きく表示しましょう。画像の中心あたりをクリックします。

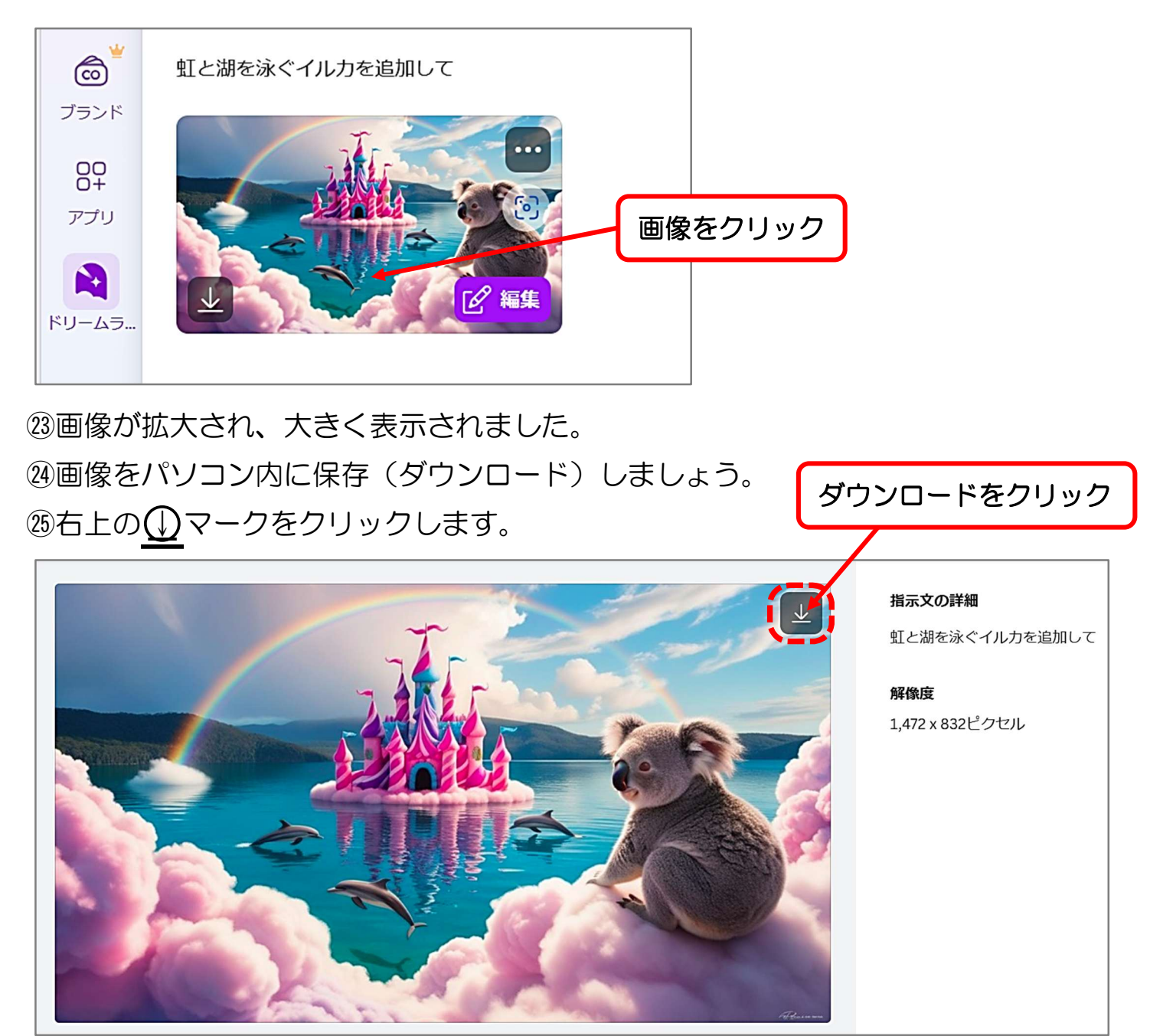

実戦練習2)

さ サインイン

■生成 AI ツール Copilot を利用して指示文(プロンプト)を作成し、Canva AI C コピーして、オリジナルの画像を作成してみましょう!

#### ◆画像作成するヒント)

①練習問題用の画像を作成するための指示文が、中々思い浮かばない場合は、P38と 同様に、指示文そのものを生成 AI ツール Copilot に作成してもらいましょう。

②タスクバーの Copilot のアイコンをクリックします。

+ Copilot にメッセージしてください

|                                                          | μ     |                                  | Copilot のアカウントをクリック |  |  |
|----------------------------------------------------------|-------|----------------------------------|---------------------|--|--|
| <i>i</i>                                                 | O 🔒 🗈 | K Copi                           | lot                 |  |  |
| ③生成 AI ツール Copilot のホーム画面が表示されます。                        |       |                                  |                     |  |  |
| ඉ Copilot 🔲 ර                                            |       |                                  | <u>د</u> - ۵ x      |  |  |
| 会話開歴<br>Copiletとの会話がこに表示されま<br>す。 またなえ してみ話を取けていたさ<br>し、 | 4     | こんばんは<br>今日はどのようなご用件ですか <b>?</b> |                     |  |  |
|                                                          |       |                                  |                     |  |  |

④Copilot に画像の作成練習に利用できる指示文を、3つ生成してもらいましょう。
 ⑤Copilot の検索窓をクリックし、「Canva AI を使用した画像生成の練習用に、指示文(プロンプト)を3つ作って」と入力し右の ↑ ボタンをクリックします。

0

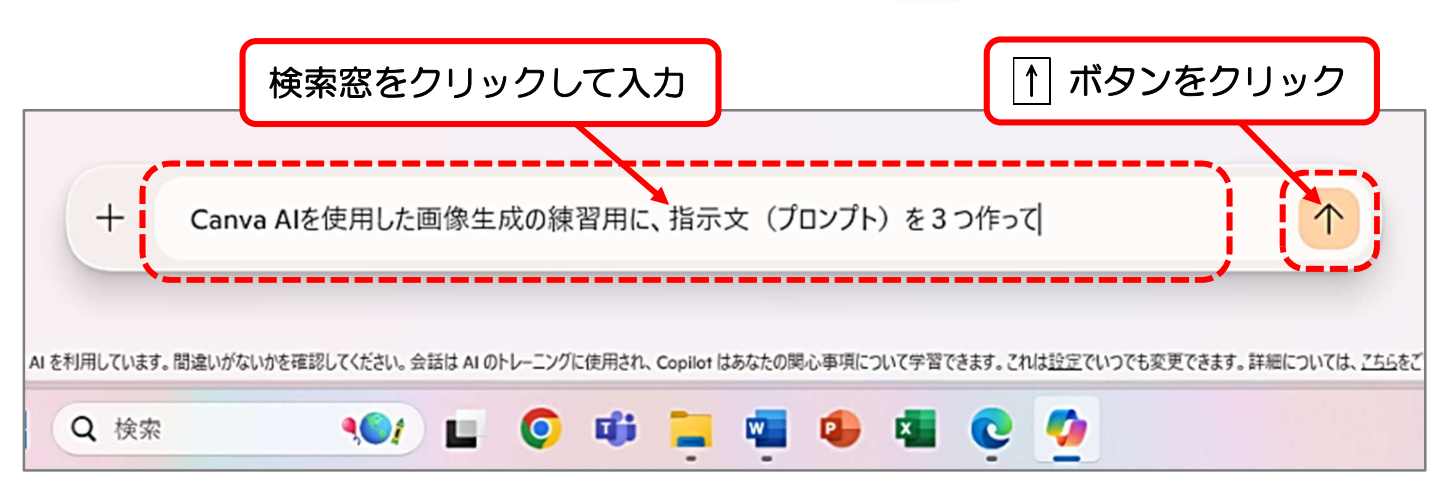